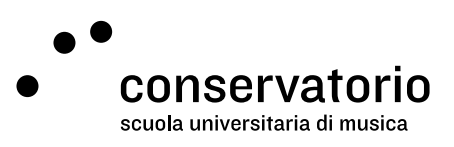

Posta elettronica del Conservatorio

# Attivazione e Password

Sito www.gmail.com

Account di accesso Email CSI

Persona di contatto Salvatore Abate, Responsabile IT salvatore.abate@conservatorio.ch

Ultimo aggiornamento **23.11.2020** 

## Sommario

| Introduzione                  | 2 |
|-------------------------------|---|
|                               |   |
| Impostare la propria password | 2 |
|                               |   |
| Password dimenticata          | 2 |

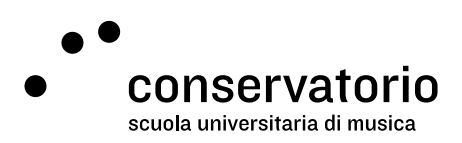

## Introduzione

A tutto il personale del Conservatorio della Svizzera italiana (CSI), così come al corpo studentesco del Pre-College (PRE) e della Scuola universitaria di Musica (SUM) viene assegnato un indirizzo email del CSI, del tipo: <u>nome.cognome@conservatorio.ch</u>

La posta elettronica del CSI viene utilizzata per tutte le comunicazioni ufficiali della scuola.

### Impostare la propria password

- 1. Aprire il browser preferito e digitare l'indirizzo www.gmail.com.
- 2. Nella schermata d'accesso, digitare la email (del tipo: nome.cognome@conservatorio.ch)
- 3. Cliccare sul tasto "Avanti".
- 4. Inserire dunque la password temporanea (fornita dai servizi accademici)
- 5. cliccare sul tasto "Accedi".
- Leggere i termini e condizioni e, prima di accettarli, selezionare la lingua predefinita in basso a destra (la lingua può anche essere reimpostata dopo l'accesso nelle impostazioni dell'account).

Una volta accettati i termini e condizioni di servizio, verrà chiesto di inserire la nuova password (personale e privata).

- 1. Digitare la nuova password, nella casella indicata "Crea password".
- 2. Confermarla di nuovo nella casella indicata "Conferma password".
- 3. Infine cliccare sul tasto "Cambia password".

Dal successivo login si accede direttamente alla casella di posta elettronica.

### Password dimenticata

Se viene dimenticata la password personale è possibile avviare la procedura per il recupero della password di Gmail.

- 1. Aprire il browser preferito e digitare l'indirizzo <u>www.gmail.com</u>.
- 2. Nella schermata d'accesso, digitare la email (del tipo: nome.cognome@conservatorio.ch).
- 3. Cliccare sul tasto "Avanti".
- 4. Quindi cliccare su "Password dimenticata?" e seguire le istruzioni a schermo.

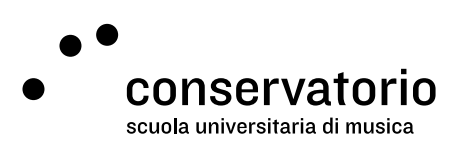

Nel caso non sia possibile reimpostare da soli la password, è possibile contattare il Responsabile IT del CSI via email: <u>salvatore.abate@conservatorio.ch</u>